### **Installing FlashStore**

To install FlashStore turn the Z88 on and select the INDEX. Open the flap (the Z88 should beep) and then insert the Flash card into slot 3. Close the Flap. The additional programs or applications supplied should now be displayed at the bottom of the APPLICATIONS list in the Index.

### Read the flash.txt file

### For more information

- •Select PipeDream (■P).
- •Select "File Load" (♦FL)
- •Select The Filer (■F).

•Mark the file flash.txt by moving the cursor key over it and then press the TAB key.

- •Leave the Filer with the -ESC- key.
- •Change 'Load as plain text' to Yes. •Press the -ENTER- key to load this file into PipeDream.
- •Connect the Printer to your Z88.

•Print it out with the "Print Out" (**♦**PO) command.

### Fetching flash.txt

To Fetch flash.txt from the Flash card

•Select FlashStore (■J) Application.

•If you are using more than one Flash card or EPROM select which one you want to use (Slot 1, 2 or 3) from the Select File Card Area menu by using the cursor keys or pressing the number keys 1, 2 or 3.

•Move the cursor to the centre window and move it down until it is over /flash.txt -ENTER-

•Fetch as : :RAM.x/flash.txt -ENTER-

This file should now be loaded into the RAM.x Device you have set as the Default Device in the Panel.

### List Files in the Flash card

**CATALOGUE FILES** in FlashStore lists all files in the Flash card.

You can fetch them all by using the **RESTORE TO RAM** command.

keep before Formatting the Flash card.

### A word about wild cards

The save to card command can use wild cards The characters \* and ? have special functions.

| Filename | Valid<br>Filenames           |
|----------|------------------------------|
| /z*.doc  | z88file.doc<br>zanything.doc |
| /t?me.*  | tame.doc<br>time.ltr         |

### **New Product**

If you like our new product please tell your friends, but..

### If you having problems?

Tell us.

We have tested this as much as we can but the real test is with you.

### Many thanks.

### **Software Updates**

All software updates are posted on our Internet page. Take a look from time to time, or just give us a call for the latest version number.

21st August 2007.

Save all the files supplied you wish to

# friendly 288 application.

KOM/card pack. This allows the full IM space). It can also be used on a separate the Flaw card (which takes up 64K of is supplied with other applications on

### Flashstore - the application

FlashStore and made it into a user

Interlogic - Unitier Stude who rewrote

the original test software and to

Thomas who designed the card, wrote

to Zlab - Thierry Peycru and Xavier

space on the Fund card to be used.

pe need with Fand cards and with Hashstore (the software supplied) can .16m101 the flash.txt file which is in visit stift and

on how to use these files are written in

wish to keep them. Further instructions

before formatting the file area if you

tetched from the Flash card to the 288

already saved. These files need to be

On the Flash card, there are several files

## 910N

**W**9IV19VU

WITTER to When in Slot 5. See Hash.rxt read in any slot but some can only be EPROM packs. All Flash cards can be

the user manual for full details.

The Z88 1M Flash card remembers what files it has on it even when the batteries go flat. This allows you to use the Z88 confidently knowing that your files are safe.

Unlike the old EPROM packs which needed a separate EPROM eraser, the Flash card is erased by the Z88 itself.

FlashStore - the Application program is included to use with this Flash card.

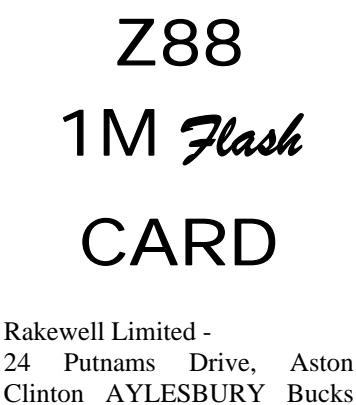

### Clinton AYLESBURY Bucks HP22 5HH UK **2** +44 (0)1296 630617 1296 632491 e-mail vic@rakewell.com Web:http://www.rakewell.com

## What is this?

## Thanks

Flashstore 1.9 Forever-201 Ziptils-102